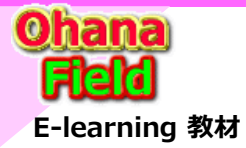

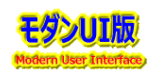

Azure Active Directory に登録されているセキュリティグループの和名を変更してもSharePointグループに設定している和名は変更されません。 マイクロソフト社への問合せした処、Azure Active Directory セキュリティグループ名を変更してもSharePointグループ内に設定したセキュリティグループの 和名は、SharePointの負荷が懸念されるため同期させていないため、手動で再登録する必要があるとの回答を得ています。

⇒ SharePointを学ぼう\_19.MS回答5\_AADセキュリティグループの和名変更についての問合と回答.pptx

上記に事から、SharePointグループ内の設定済のセキュリティグループ名を反映させる手動について、以下に説明します。

(1) Azure Active Directory に登録されているセキュリティグループの和名を変更(確認)

(2) サイトコレクションに設定されている命名変更したセキュリティグループを削除

(3) サイトコレクションのSharePointグループへ命名変更したセキュリティグループを追加

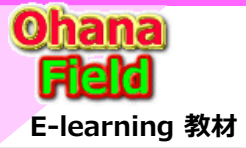

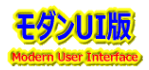

### (1) Azure Active Directory に登録されているセキュリティグループの和名を変更(確認)

https://admin.microsoft.com/?source=applauncher#/groups で表示される画面でAzure Active Directory に登録されているセキュリティグループの和名を変更・確認する操作例「理事会\_事務局」は、以下の通りです。

| 🔶 🔿 🙃 https://admin.microsoft.com/?source=applauncher#/groups/:/GroupDetails/48ef7661-1fc2-4b41-a09e-e7c330e 🗛 🔍 🚱 🚺 🤹 🕼 🔹 🚥 |                                                                                                    |                                                    |  |  |  |  |
|----------------------------------------------------------------------------------------------------|----------------------------------------------------------------------------------------------------|----------------------------------------------------|--|--|--|--|
| iii Microsoft 365 管理センター                                                                                                    |                                                                                                    | <b>E (</b> ) ( ) ( ) ( ) ( ) ( ) ( ) ( ) ( ) ( )   |  |  |  |  |
|                                                                                                    | ホーム > アクティブなチームとグループ                                                                                                    | ← ×                                                |  |  |  |  |
| ☆ ホーム<br>ス ユーザー ~                                                                                                    | アクティブなチームとグループ                                                                                                    | グループ名と説明を編集する                                      |  |  |  |  |
| ☆ チームとグループ ∧ アクティブなチームとグル 削除済みのグループ 共有メールボックス                                                                                | Microsoft Teams チャット、通話、オンライン会議によるコラボレーションをサポ<br>加するチームは、ユーザー、コンテンツ、およびソールのコレクションです。グル<br>ーのコレクションであり、グループのメールアドレスのみが必要な場合に役立ちま<br>布グループとメールが有効なせキュリティグループがここに表示されるまでに最い<br>場合があります。すぐに表示するには、Exchange 管理センターに移動 してくださ<br>詳細につちる: Microsoft Teams | 名前<br>SG_理事会_事務局<br>3期<br>理事会_事務局 ⇒SG_理事会_事務局 命名変更 |  |  |  |  |
| <ul> <li>日 課金情報</li> <li>ク セットアップ</li> </ul>                                                                                 | ッ理事会_事務局                                                                                                    |                                                    |  |  |  |  |
| すべて表示                                                                                                    | <ul> <li>ペ グループの追加          <ul> <li>◆ 検索結果のエクスポート              <li>● 更新                   </li> <li>冬前</li></li></ul></li></ul>                                                                                                    |                                                    |  |  |  |  |

上記の通り、Azure Active Directory セキュリティグループ名を変更しても、SharePointグループ内に設定したセキュリティグループの和名は同期させていないため、変更されません。

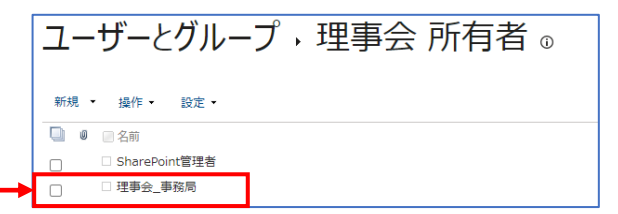

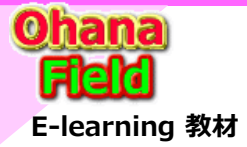

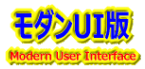

#### (2) サイトコレクションに設定されている命名変更したセキュリティグループを削除

サイトの管理者権限アカウントでの操作手順は、以下の通りです。

・該当サイトコレクションにアクセスし、画面右上の歯車アイコンをクリックし [サイトのアクセス許可] - [高度なアクセス許可の設定] をクリック ・権限画面が表示されますので、該当のグループをクリックし、アドレスバーの URL の末尾を "GroupId=0" に変更し [Enter キー] を押下 ・該当のサイトに存在するすべてのユーザーが表示されますので、該当グループをチェック

・ユーザー情報リスト上部の [操作] - [サイト コレクションからのユーザーの削除] をクリックし、確認画面が表示されましたら [OK] をクリック

|                         | https://jccunion.sharepoint.com/sites/000433/_layouts/15/people.aspx?MembershipGroupId=0      | A» ( | ० कि 💈 🗘 🖆 🕀                  |            |
|-------------------------|-----------------------------------------------------------------------------------------------|------|-------------------------------|------------|
| ::: SharePoint          |                                                                                               |      |                               | ? (YM)     |
|                         |                                                                                               |      |                               | 0.## 17    |
|                         |                                                                                               |      |                               |            |
|                         |                                                                                               |      | このサイト の検索                     | <b>ب</b> ہ |
| PJ                      | ユーザーとクルーブ,すべてのユーザー ◎                                                                          |      |                               |            |
|                         |                                                                                               |      |                               |            |
| グループ                    | 操作 • 設定 •                                                                                     |      | Ea-:                          | 詳細ビュー ・    |
| 理事会 メンバー<br>理事会 即覧者     | ユーザーへのモチメールの送信                                                                                | 役職   | 部署                            |            |
| 理事会 所有者                 | >>>>>>>>>>>>>>>>>>>>>>>>>>>>>>>>>>>                                                           |      |                               |            |
| 理事会 編集者                 | 違いのによって、<br>選択したユーザーに電話します。                                                                   |      | ]-プ情報システム㈱ OA管理/GW刷新          |            |
| 理事会 投稿者                 | サイトコレクションからのユーザーの削除<br>選択したユーザーを20サイトコレクションから削除します。                                           |      |                               |            |
| 理事会閲覧者のみ                |                                                                                               | -    | ]-プ情報システム㈱ OA管理/GW刷新 OA管理/G'  | N用J新スタッフ   |
| Excel Services の閲<br>覧者 |                                                                                               |      | 2971公報(午前) 12頁至               |            |
| その他                     |                                                                                               | _    | ]-7* 情報システム㈱ OA管理/GW刷新 OA管理/G | N刷新スタッフ    |
| 最近使った項目                 |                                                                                               | _    | ]-プ情報システム㈱ OA管理/GW刷新 OA管理/G   | N局J業斤スタッフ  |
| 理事会資料                   |                                                                                               |      | CXC                           |            |
| この相                     |                                                                                               | _    | 管理本部 総務部 総務2G                 |            |
| ▶ リンクの編集                | □ □ 小池 佳和                                                                                     | -    | 管理本部 総合マネジメント部                |            |
|                         |                                                                                               | -    | 事業企画・デジタル推進本部 システム企画部 システム管   | 理G         |
|                         |                                                                                               | _    | ]-プ情報システム㈱)統合運用部 SDG          |            |
|                         |                                                                                               | 事務局長 | 事業連帯事務局<br>20月                |            |
|                         | これ、経ナー おいこと、(CCC)、指古貨店がいやり、協定はわいやす、長の間上番店会・ナ目で又渡り用貨者同題<br>詳しいこと、(Sb)、コープデリの使い方・給本・おもちゃ・ボードゲーム | 市份社学 | 12.8                          |            |
|                         |                                                                                               | _    | 涉外広報本部 役員室                    |            |
|                         | □ □ 牧野 善-                                                                                     | -    | ]-プ情報システム㈱ OA管理/GW刷新 OA管理/G   | №周1第斤スタッフ  |
|                         |                                                                                               |      | ]-プ情報システム㈱ OA管理/GW刷新 OA管理/G   | N局U第斤スタッフ  |
|                         |                                                                                               | _    | 組織推進本部 社会·地域活動推進部 地域1311      | ₹4G        |
|                         |                                                                                               | _    | 沙州JA 報本部 役員至                  |            |
|                         |                                                                                               |      |                               |            |
|                         |                                                                                               | _    | 涉外広報本部 役員家                    |            |
|                         |                                                                                               | 部長   | 管理本部 総合マネジメント部                |            |
|                         |                                                                                               |      |                               |            |

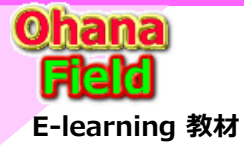

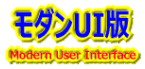

### (3) サイトコレクションのSharePointグループへ命名変更したセキュリティグループを追加

サイトの管理者権限アカウントでの操作手順は、以下の通りです。

・該当サイトの「サイトの権限」クリックで表示される一覧よりセキュリティグループを追加するSharePointグループの名前部をクリック ・表示されたメンバー一覧のヘッダー部[新規]クリックで表示される画面でメンバーを追加し、[共有]ボタンをクリック ※ [オプションの表示]をクリックし、表示された「電子メール招待状を送信する」のチェックは必ず外す事

| ユーザーとグループ,理事会所有者。                                                                         |                                                               |
|-------------------------------------------------------------------------------------------|---------------------------------------------------------------|
| <ul> <li>新規・ 操作・ 設定・</li> <li>ユーザーの追加<br/>このグループにユーザーを追加します。</li> </ul>                   | ビュ-: 詳細ビュ- ▼<br>説明 役職 部署                                      |
| '理事会'の共有 × Iーザーの招待<br>共有相手 SG_理事会_事務局 1 件の結果を表示しています オブションを表示しない ■ 電子メール招待状を送信する 其有 キャンセル | ユーザーとグループ,理事会所有者。<br>新規、操作、設定、<br>SG_理事会_事務局<br>SharePoint管理者 |